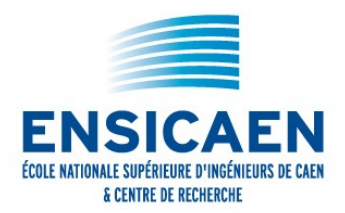

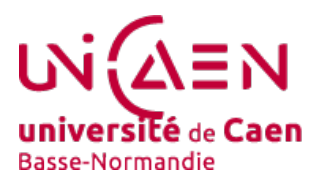

# Fête de la science Initiation au traitement des images

# Détection automatique de plaques minéralogiques à partir d'un téléphone portable

#### et atelier propose de créer un programme informatique pour un téléphone portable programmable permettant la détection automatique de plaques minéralogiques à partir d'images prises avec la caméra du téléphone.

Après ce programme, il est possible d'utiliser un autre programme de lecture automatique de caractères (OCR) pour lire le numéro et lancer une recherche dans une base de données pour connaître le propriétaire du véhicule ou produire automatiquement une contravention !

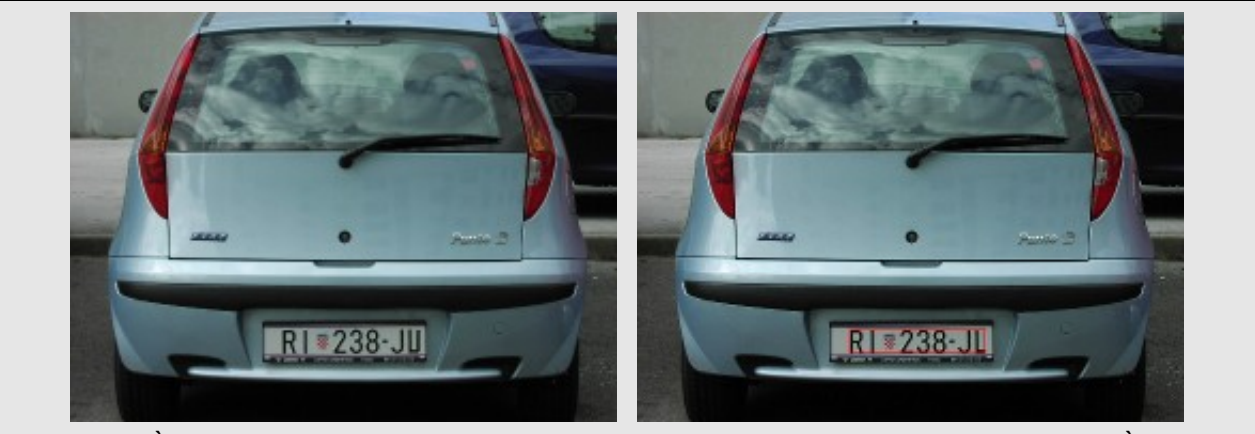

*Figure 1.* À *gauche : l'image initiale obtenue à partir de la caméra d'un téléphone portable.* À *droite, l'image obtenue après traitement, où la plaque est repérée par un rectangle rouge.* 

Les images présentent les caractéristiques suivantes :

| Туре   | Image couleur. Chaque pixel est codé sur 3 octets :<br>(1 octet pour le rouge + 1 octet pour le vert + 1 octet pour le rouge) |
|--------|----------------------------------------------------------------------------------------------------|
| Taille | 384 colonnes $\times$ 512 lignes de pixels<br>= 384 $\times$ 512 $\times$ 3 = 589824 octets = 589 Ko sans compression         |

# Exercice

En suivant les étapes ci-après, vous devez réaliser un programme informatique ressemblant au graphe cidessous :

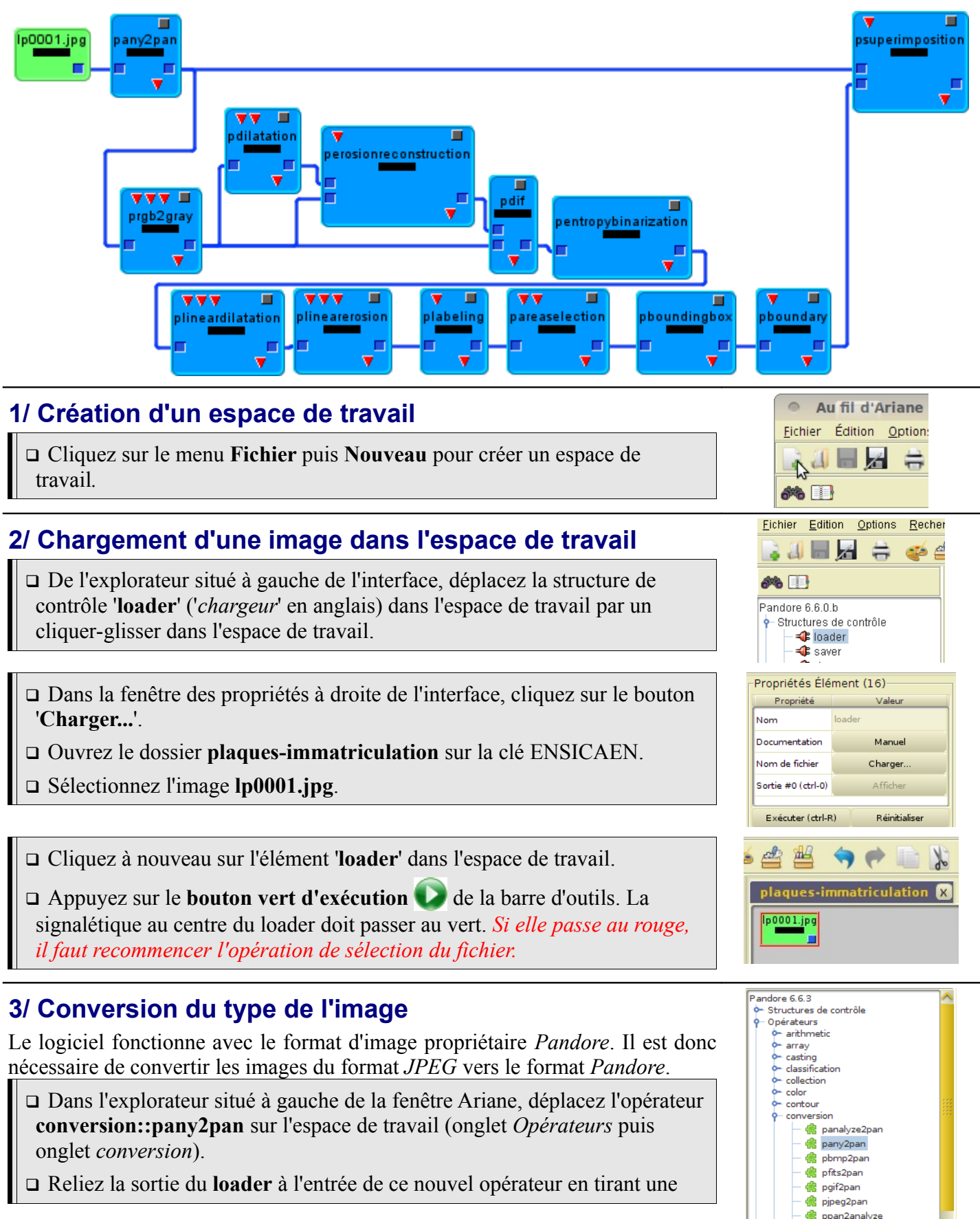

Fête de la science 2

ENSICAEN - UNIVERSITÉ DE CAEN

ligne fictive entre le plot de sortie de l'opérateur loader et le plot d'entrée de pany2pan par cliquer-glisser comme indiqué dans la figure de droite.

## 4/ Transformation de l'image couleur en niveaux de gris

Observation : La couleur n'est pas une information discriminante pour repérer Dans une image en niveaux de les plaques d'immatriculation. On peut simplement considérer qu'une plaque est gris, les pixels codent une composée d'un fond plutôt claire et de caractères plutôt sombres. Donc, seules valeur d'intensité lumineuse les nuances d'intensité lumineuse sont intéressantes.

Pour créer une image d'intensité lumineuse à partir d'une image couleur, on se base sur le fait que la lumière blanche contient en même proportion les trois couleurs : rouge, vert et bleu. La valeur d'intensité d'un pixel est donc égale à la moyenne de la valeur de rouge, de vert et de bleu de ce pixel :

 $intensité(pixel) = \frac{(1 \times rouge(pixel) + 1 \times vert(pixel) + 1 \times bleu(pixel))}{(1 \times rouge(pixel) + 1 \times vert(pixel) + 1 \times bleu(pixel))}$ 

On obtient ainsi une image en niveaux de gris (gray image en anglais).

Dans l'explorateur, déplacez l'opérateur color::prgb2gray sur l'espace de travail (onglet opérateur puis onglet color).

□ Reliez prgb2gray à pany2pan comme dans le schéma à droite.

- □ Cliquez sur prgb2gray.
- Dans la fenêtre des propriétés située à droite de l'interface, mettez la valeur 1 pour les trois paramètres red, green et blue.
- □ Exécutez l'opérateur à partir du bouton vert dans la barre d'outil.

□ Affichez le résultat en appuyant sur le bouton 'Afficher' de la sortie #0 dans la fenêtre de propriétés. Vérifiez que l'image obtenue est bien en niveaux de gris.

### 5/ Détection de fines structures noires sur fond blanc

Observation : Les caractères sont de fines structures noires qui reposent sur un fond plus clair. Pour détecter ces caractères, on va procéder paradoxalement par leur suppression. Il suffira alors de faire la différence entre l'image obtenue après suppression et l'image initiale pour récupérer les caractères (cf. exemple à droite).

i) **DILATATION**: Pour les supprimer, on commence par dilater les régions claires. Ceci a pour effet de faire déborder les régions claires sur les régions noires environnantes et donc de supprimer les caractères

Le principe de la dilatation consiste à remplacer chaque pixel par la valeur maximale de ses 8 plus proches voisins et de lui-même. Dans l'exemple ci-dessous la valeur 10 est remplacée par la valeur 15 :

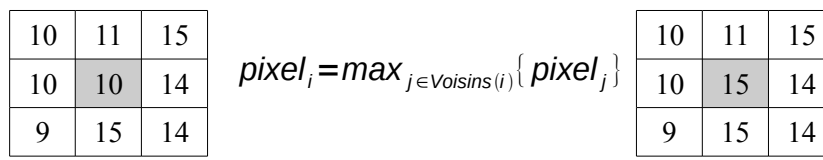

On procède ainsi pour tous les pixels de l'image.

#### **Rappe**l

entre les valeurs 0 (noir) et 255 (blanc).

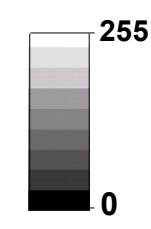

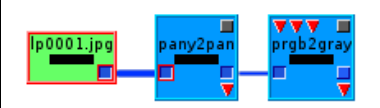

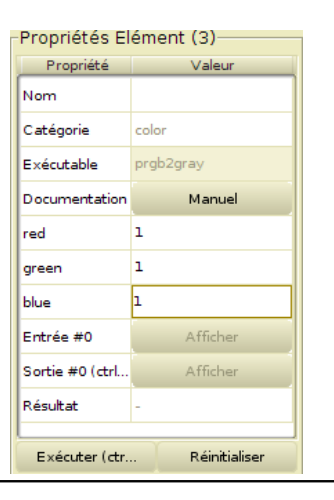

#### Détection des caractères

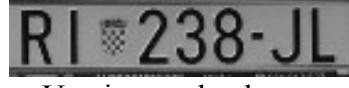

Une image de plaque.

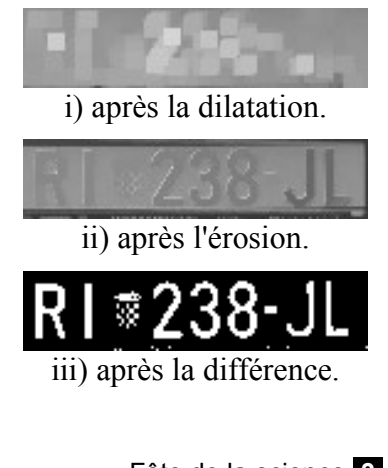

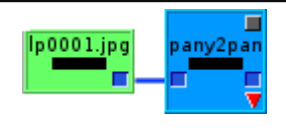

#### Exercice à faire sur une feuille séparée

□ Calculez l'image résultant de la dilatation de la petite image cidessous qui représente une croix sombre sur un fond clair :

| 210 | 220 | 11 | 112 | 110 |  |
|-----|-----|----|-----|-----|--|
| 211 | 225 | 12 | 212 | 110 |  |
| 9   | 10  | 11 | 12  | 11  |  |
| 212 | 115 | 11 | 112 | 112 |  |

ii) **EROSION**: La dilatation a pour effet d'augmenter la surface des régions claires. L'opération inverse (une érosion) permet aux régions claires de retrouver leur taille d'origine.

Le principe de l'érosion consiste à remplacer chaque pixel par la valeur minimale de ses 8 plus proches voisins. Dans l'exemple ci-dessous la valeur 10 est remplacée par la valeur 9 :

| 10 | 11 | 15 |                                                  | 10 | 11 | 15 |
|----|----|----|--------------------------------------------------|----|----|----|
| 10 | 10 | 14 | $pixel_i = min_{j \in Voisins(i)} \{ pixel_j \}$ | 10 | 9  | 14 |
| 9  | 15 | 14 |                                                  | 9  | 15 | 14 |

#### Exercice à faire sur une feuille séparée (suite)

□ Calculez l'image érodée de l'image que avez calculée au-dessus. Comparez avec l'image initiale. Conclusion sur la croix noire.

Intégrons maintenant la dilatation de l'image dans le graphe.

#### Déplacez l'opérateur morphology::pdilatation sur l'espace de travail.

- □ Reliez son entrée à la sortie de **prgb2gray**.
- □ Mettez les valeurs *num\_se* = 1 et *halfsize* = 3 (3 signifie de prendre en compte les 48 plus proches voisins de chaque pixel;  $48 = 8^1 + 8^2 + 8^3$ ).

□ Exécutez l'opérateur et visualisez l'image de sortie #0. Vérifiez que les numéros d'immatriculation ont bien disparu.

Procédons ensuite à l'érosion.

- □ Ajoutez l'opérateur morphology::perosionreconstruction.
- Le relier à **pdilatation** et à **prgb2gray** comme sur le schéma de droite.
- $\Box$  Mettez la valeur du paramètre *connexity* = 8.
- □ Exécutez l'opérateur et visualisez l'image de sortie #0. *Vérifiez que la plaque a repris sa taille normale*.

Enfin, faisons la différence avec l'image de niveaux de gris.

Déplacez l'opérateur arithmetic::pdif sur l'espace de travail.

**L** Le relier à la fois à **perosionreconstruction** et **prgb2gray**.

□ Exécutez l'opérateur et visualisez l'image de sortie #0. *Vérifiez que les caractères ont bien été détectés*.

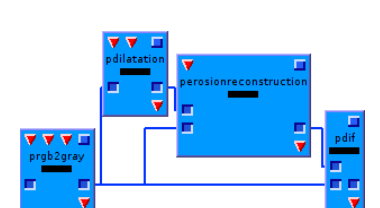

Le graphe à construire.

### 6/ Seuillage

**Observation** : Dans l'image obtenue précédemment, les caractères apparaissent valeurs de niveaux de gris des comme les pixels les plus clairs. L'opération de seuillage va permettre de pixels de l'image. sélectionner les pixels qui nous intéressent.

Le seuillage consiste simplement à mettre à blanc les pixels de valeur supérieure où pi est la fréquence à une certaine valeur et à noir les autres. On obtient donc une image en noir et d'apparition de la valeur de i blanc où les pixels blancs sont les pixels qui nous intéressent.

$$pixel_i = \begin{cases} 0; si pixel_i < seuil \\ 255; si pixel_i \ge seuil \end{cases}$$

Ici, la valeur de seuil est obtenue automatiquement après le calcul d'une Plus la valeur d'entropie est grandeur mathématique : l'entropie (voir l'explication à droite).

- Dans l'explorateur situé à gauche de la fenêtre Ariane, déplacez l'opérateur thresholding::pentropybinarization sur l'espace de travail.
- □ Reliez cet opérateur à pdif.
- □ Exécutez l'opérateur *et visualiser l'effet du seuillage*.

### 7/ Détection des zones denses en caractères

**Observation**: La plaque d'immatriculation est une zone horizontalement dense en caractères. Pour détecter cette zone, l'idée consiste à dilater uniquement à l'horizontal les caractères d'une certaine épaisseur pour qu'ils finissent par se toucher. On va prendre ici une dilatation de 10 pixels. La dilatation horizontale consiste à remplacer un pixel par la valeur maximale parmi ses 10 voisins de gauche et ses 10 voisins de droite.

On procède ensuite à la transformation inverse, une érosion, pour que les régions reprennent leur taille initiale, sauf pour les traits regroupés qui restent regroupés.

- Dans l'explorateur situé à gauche de la fenêtre Ariane, déplacez l'opérateur morphology::plineardilatation et l'opérateur
- morphology::plinearerosion sur l'espace de travail.
- □ Reliez l'opérateur plineardilatation à pentropybinarization et plineaerosion à plineardilatation comme sur le schéma page 2.
- □ Mettez la valeur de *orientation1=*0, *orientation2=*0 et *halfsize=*10 pour les deux opérateurs.
- □ Exécutez et visualisez le résultat. Vérifiez que les caractères ont bien été regroupés dans une seule région.

### 8/ Elimination des petites régions

**Observation** : À ce stade, nous avons sélectionné la plaque mais aussi des choses autres. Pour ne sélectionner que la plaque, nous allons utiliser le fait qu'une plaque correspond en général à une région de grande surface. Toutefois, c'est vous qui devez déterminer la taille d'une plaque d'immatriculation en

**Entropie** : c'est une mesure qui décrit le désordre dans les

$$entropie = \sum_{i=1}^{|image|} p_i \log(p_i)$$

dans l'image (i.e., le nombre de fois où la valeur i apparaît dans l'image divisé par le nombre total de pixels dans l'image).

élevée plus il existe de valeurs différentes et donc plus il y a de désordre.

La valeur d'entropie utilisée pour le seuil est celle qui permet de séparer les pixels de l'image en deux classes (pixels sombres et pixels clairs) de telle manière que le désordre à l'intérieur de chacune de ces deux classes soit minimum.

#### **Dilatation pour regrouper** deux traits proches :

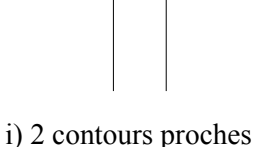

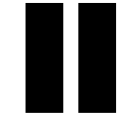

ii) Dilatation des contours de taille 5

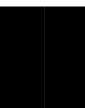

iii) Dilatation des contours de taille 10.

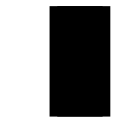

iv) Érosion de taille 10 pour retrouver la largeur initiale.

nombre de pixels.

Pour vous aider, le logiciel de visualisation des images permet de dessiner un rectangle avec la souris et d'afficher en bas à gauche le nombre de pixels correspondant à ce rectangle (voir image ci-contre).

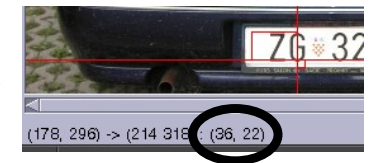

Le coin bas gauche de la fenêtre de visualisation des images affiche la taille du rectangle dessiné.

**pareaselection** : sélection des régions sur leur valeur de surface en nombre de pixels.

□ Ajoutez l'opérateur **segmentation::plabeling** sur l'espace de travail et le relier à **plinearerosion**.

- □ Mettez la valeur de paramètre *connexity* à 8.
- □ Puis ajoutez l'opérateur region::pareaselection et le relier à plabeling.
- □ Mettez la valeur du paramètre *relation* à 1 et la valeur que vous venez de déterminer pour le paramètre *threshold*.
- □ Exécutez et vérifiez le résultat; il ne doit rester que la région de la plaque. Au besoin, changez la valeur du paramètre *threshold* et recommencez.

## 9/ Visualisation des résultats

Nous avons maintenant réussi à détecter la plaque d'immatriculation. Pour visualiser le résultat, nous allons superposer la frontière de la plaque sur l'image initiale. La plaque sera repérée par la boîte englobante (le rectangle exinscrit).

Déplacez l'opérateur **region::pboundingbox** sur l'espace de travail et le relier à **pareaselection**.

□ Reliez pareaselection à pboundingbox.

□ Ajoutez l'opérateur **region::pboundary** sur l'espace de travail, et mettez la valeur 8 pour *connexity*.

**Reliez pboundingbox** à **pboundary**.

- □ Ajoutez l'opérateur visualization::psuperimposition sur l'espace de travail. Mettez la valeur du paramètre *band* à 1.
- Reliez la sortie de pany2pan à l'entrée n°1 de psuperimposition et la sortie de boundingbox à l'entrée n°2 de psuperimposition (voir le schéma page 1).
- □ Exécutez et vérifiez la cohérence des résultats.

## 10/ Autres images

S'il est bien construit, le même plan, sans modification, doit pouvoir détecter les plaques sur toutes les autres images du dossier.

- □ Changez l'image en double-cliquant sur **loader** du début de graphe.
- □ Sélectionnez une nouvelle image.
- □ Réexécutez l'opérateur **psuperimposition** en fin de chaîne de traitement.
- □ Analysez le résultat et ajuster la valeur de surface que vous avez mis dans **pareaselection**.